# PARAMETRY TECHNICZNE

# PANEL GR-0S6

#### **ZASILANIE**

Napiecie: PoE lub DC12V Maksymalny pobór mocy: 12W Pobór mocy (czuwanie): 3W

### WIDEO

Przetwornik kamery: CMOS Rozdzielczość kamery: 3MP Kat widzenia kamery: 130° / 75° (poziom / pion) Doświetlacz kamery: 4 LED IR Kodek video: H 264

## DŹWIFK

Wejście audio: Mikrofon kierunkowy Wviście audio: Wbudowany głośnik Jakość audio: Redukcia szumów, redukcia echa Kodeki audio: G.711a, G.711m, G.722, G.729 Tryb pracy: Duplex, rozmowy dwukierunkowe Czas rozmowy: Nielimitowany Interkom miedzy użytkownikami: Tak

## SPOSÓB OTWARCIA WEIŚCIA

Brelok REID<sup>,</sup> Tak Panel wewnetrzny: Tak Smartfon: Tak

### CECHY FIZYCZNE

Przyciski: 1 przycisk mechaniczny Podświetlanie: Tak (przycisk i czytnik RFID) Czytnik RFID: Mifare 13,56MHz Klasa szczelności: IP65 Temperatura pracy: -40° C - +70° C Montaż: Natynkowy Wymiary (mm): 90 x 145 x 37

### WEJŚCIA / WYJŚCIA

Sterowanie elektrozamkiem: NO i NC (2 przekaźniki) Sieć LAN: RI45 Przycisk otwierania: Tak (2 wejścia)

### KOMUNIKACIA

Interfejs sieciowy LAN: 10/100 Base-Tx Rekomendowana kategoria przewodu LAN: CAT-5e Protokoły sieciowe: TCP/IP, UDP, HTTP, DNS, DHCP, SIP/VoIP, RTSP Sposoby integracii: SIP oraz sygnały DTMF, RTSP

**FI FON** 

30-727 Kraków ul. Pana Tadeusza 4 www.greon.pl

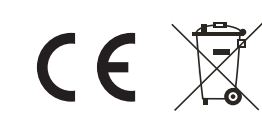

# MONITOR GR-IS4-SI

### **ZASILANIE**

Napiecie: PoE lub DC12V Maksymalny pobór mocy: 12W Pobór mocy (czuwanie): 2.5W

#### WIDEO

Wyświetlacz: 7" TFT LCD Rozdzielczość:  $800 \times 480$ Ekran dotykowy: Pojemnościowy

### DŹWIEK

Weiście audio: Mikrofon kierunkowy Wviście audio: Wbudowany głośnik Jakość audio: Redukcja szumów, redukcja echa Kodeki audio: PCMU, PCMA, G.729, G.722 Interkom miedzy użytkownikami: Tak

#### NAGRANIA

Przechowywanie zapisów: Wbudowana pamięć Formy zapisu: Zdjęcie, logi zdarzeń Karty pamięci: Nie obsługuje

#### CECHY FIZYCZNE

Obsługa: Ekran dotykowy i przyciski dotykowe Temperatura pracy: -10° C - +55° C Wymiary (mm): 200 x 132 x 18

### WEJŚCIA / WYJŚCIA

Wejścia alarmowe: 8 wejść dla czujników Rodzaj wejść alarmowych: NO, NC Wyjście sygnalizacji alarmu: Wbudowany głośnik, wyjście dla syreny Wyjście komunikacyjne: RS485 Obsługa IP-CCTV: RTSP

#### KOMUNIKACJA

Interfeis sieciowy LAN: 10/100 Base-Tx Rekomendowana kategoria przewodu LAN: CAT-5e Protokoły sieciowe: SIP,TCP/IP, RTSP, RTP, HTTP, DHCP Sposoby integracji: SIP

Zgodnie z przepisami ustawy z dnia 29 lipca 2005r. o zużytym sprzęcie elektrycznym i elektronicznym a także ustawy z dnia 24 kwietnia 2009 o bateriach i akumulatorach zabronione jest umieszczanie łącznie z innymi odpadami baterii i zużytego sprzętu oznakowanego symbolem przekreślonego kosza. Użytkownik, który zamierza pozbyć się produktu, jest obowiązany do oddania baterii i zużytego sprzętu elektronicznego lub elektrycznego do punktu zbierania zużytego sprzętu. W celu zapewnienia przestrzegania wyżej wymienionych ustaw posiadamy stosowna umowę z Organizacją Odzysku Sprzętu Elektrycznego i Flektronicznego Biosystem Flektrorecykling.

# PRZEWODNIK URUCHOMIENIA Green ELFON ZESTAW WIDEODOMOFONU IP/SIP GR-OS6 + GR-IS4-SI

Greon to linia produktów opartych o protokół TCP/IP oraz SIP, urzadzenia systemu sa urzadzeniami sieciowymi pracujacymi w obrebie sjeci LAN i WAN. System charakteryzuje sje duża elastycznościa - w dziedzinie topologii i konfiguracji obowiązują tutaj, te same zasady co w sieciach LAN.

#### Uwaga: System powinien być instalowany i konfigurowany przez osoby posiadające przynajmniej podstawową wiedzę z zakresu projektowania sieci LAN. Instalator powinien znać zasady adresowania, tworzenia sieci, podsieci oraz konfiguracii urządzeń sieciowych.

Dzięki wykorzystaniu protokołu SIP wszystkie urządzenia rozmówne systemu takie jak panele zewnętrzne i stacje wewnetrzne można traktować jak telefony SIP, daje to szerokie możliwości wzajemnej komunikacji, która w przypadku podłaczenia systemu do Internetu może wykraczać poza lokalny zakres urządzeń wideodomofonowych. Z punktu widzenia centrali IP / serwera SIP urzadzenia Greon sa telefonami IP. zatem mamy możliwość korzystania ze wszystkich zalet telefonii VoIP. Poprzez dedykowane aplikacje (softphony) oraz sieć Internetowa możemy realizować komunikacje ze smartfonami, komputerami PC badź sprzetowymi telefonami SIP znajdującymi sie w dowolnym miejscu.

# PANEL GR-OS6 - WYGLAD PRODUKTU

#### **OPIS ZŁĄCZ PANELA GR-OS6**

| PRZE | NC  | GND    |
|------|-----|--------|
| KAŹN | СОМ | 12V    |
| KA   | NO  | RS485B |
|      | х   | RS485A |
| PRZE | NC  | DOORA  |
| KAŹI | СОМ | GND    |
|      | NO  | DOORB  |
|      |     |        |

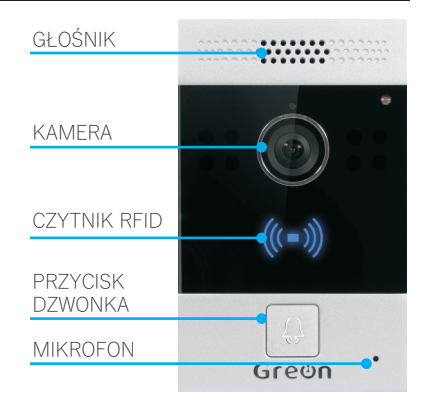

### Funkcie złacz:

GND, 12V - wejście zasilania 12V DC, wykorzystywane jeśli panel nie jest zasilany poprzez PoE

RS485B, RS485A – linie portu RS485

DOORA, DOORB, GND - konfigurowalne wejścia zewnetrznego wyzwalania, ich funkcje można definiować w ustawieniach panela: Intercom / Input. Zwarcie wejścia do masy realizuje ustawioną akcje. Ich główne przeznaczenie to obsługa przycisku otwierania.

PRZEKAŹNIK A (NC, COM, NO), PRZKEKAŹNIK B (NC, COM, NO) – wyjścia 2 niezależnych przekaźników przeznaczonych do sterowania wejściem. Ich sposób działania można konfigurować w ustawieniach panela: Intercom / Relay.

# **URUCHOMIENIE**

## 1. Logowanie przez przeglądarkę

Zarządzenie i konfiguracja urządzenia odbywa się przez przeglądarkę internetową. Domyślnie urządzenie skonfigurowane jest jako klient DHCP – jego adres IP zostanie przypisany automatycznie, kiedy zostanie podłączone do sieci z serwerem DHCP. Aby sprawdzić adres urzadzenia należy zalogować sie do rutera i sprawdzić przypisany adres na liście klientów DHCP lub przytrzymać przez ok. 5-8 sekund przycisk wywołania – urządzenie wypowie aktualny adres IP (funkcja dostępna jedynie w jęz. angielskim). Otrzymany adres IP należy wpisać w pasku adresu przeglądarki internetowei. Dane logowania: admin / admin.

### 2. Przypisanie stacji wewnętrznej

Po zalogowaniu należy wybrać Intercom => Basic i w polu Push Button wpisać adres IP lub nazwe konta SIP, urządzenia (np. monitora GR-IS4-SL) które ma być wybierane po wciśnieciu przycisku dzwonka. Można wpisać kilka adresów oddzielonych średnikiem. Jeśli chcemy aby połączenie było przekierowane również na smartfon połączony z lokalna siecia WiFi należy w pole **Push Button** wpisać adres IP smartfonu oraz smartfon musi posiadać zainstalowana dowolna aplikacje do obsługi SIP/VoIP (np. CsipSimple, Zoiper, VBell).

#### 3. Uruchomienie strumienia RTSP

Aby w monitorze obraz z kamery dostępny był przed odebraniem połaczenia należy uruchomić strumień RTSP generowany przez kamere. Wybieramy Intercom => RTSP i zaznaczamy pozycje RTSP server enabled. Strumień kamery można odtwarzać w dowolnym urządzeniu, np. za pomoca programu VLC na komputerach osobistych. Format ścieżki strumienia: rtsp://flogin:hasło]@fadres IP]/live/ch00 0 (np: rtsp://admin:admin@192.168.10.174/live/ch00 0)

#### 4. Konfiguracia SIP – przekierowanie rozmów poza sieć LAN

Wideodomofony Greon sa zgodne z protokołem SIP i z punktu widzenia central i dostawców usług VoIP nie różnia sie od telefonów IP. Komunikacja z urządzeniami znajdującymi się poza siecją LAN, czyli komunikacja przez Internet wymaga skorzystania z serwera SIP. Usługe serwera SIP można wykupić u zewnetrznego komercyjnego dostawcy usług jak np. halonet.pl lub skorzystać z darmowych dostawców usług jak np. linphone.org. Koszt utrzymania samego konta SIP jest z reguły symboliczny, gdyż dostawcy usług VoIP umożliwiaja jednocześnie wykonywanie połaczeń na dowolne numery telefoniczne i dopiero za te połączenia naliczane są wieksze opłaty.

Dostawcy VoIP przeważnie udostępniają dwa konta. Jedno służy do logowania w panelu użytkownika przez strone internetowa dostawcy i służy do zarządzenia profilem oraz drugie - właściwe konto SIP/VoIP. W ramach jednego profile użytkownika można założyć kilka kont SIP. Konfigurując urządzenia Greon posługujemy sie tym drugim typem konta kontem SIP. Aby uruchomić komunikację z panela zewnętrzne na smartfon z aplikacją VoIP potrzebujemy w zasadzie dwóch kont SIP – iedno dla panelu zewnetrznego Greon, drugia dla smartfonu.

Aby skonfigurować serwer SIP w panelu zewnętrznym Greon należy w menu interfejsu Web wybrać: Account => Basic. Do uruchomienia połączenia potrzebujemy znać trzy parametry:

- nazwe użytkownika (wpisujemy ja w pola Register name i User name)
- hasło do konta SIP (wpisujemy je w pole Password)
- adres IP lub domene serwera SIP (wpisujemy ją w polu Server IP)

Poniżej przykład skonfigurowanej usługi na przykładzje serwera SIP halonet.pl (zależnie od usługi domena serwera SIP to sip.halonet.pl lub centrala.halonet.pl). Przykład pokazuje konfiguracje konta w panelach GR-OS4, OS5, OS6 oraz w aplikacji VBell.

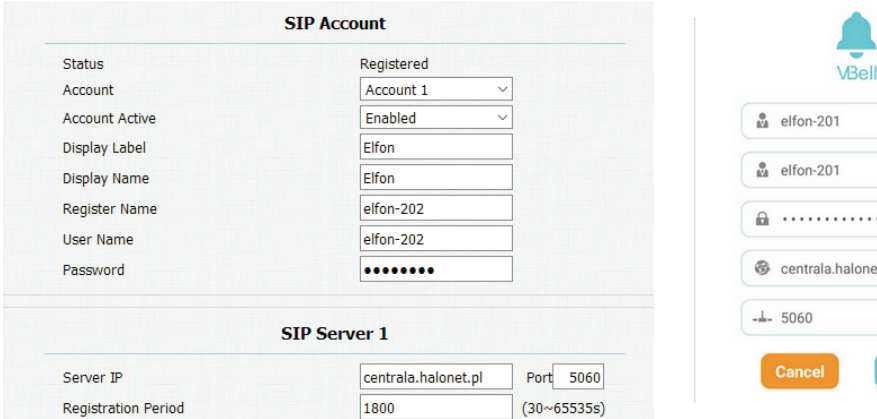

#### Basic Select Account Account1 ~ No Answer Call Disabled ~ **Push Button** Number Kev Push Button 192.168.10.2;elfon-201

No Answer Call1 No Answer Call2

| <ul> <li>centrala.halonet.pl</li> <li>-L- 5060</li> <li>Cancel</li> </ul> | <b>a</b>              |
|---------------------------------------------------------------------------|-----------------------|
| 5060                                                                      | & centrala.halonet.pl |
| Cancel                                                                    | -1- 5060              |
|                                                                           | Cancel                |

Przykładowa konfiguracja pola Push Button w menu Intercom => Basic dla tego przypadku.

192.168.10.2 to adres IP stacji wewnetrznej (np. monitora GR-IS4-SL)

elfon-201 to nazwa konta SIP które skonfigurowane w jest w smartfonie.

# MONITOR GR-IS4-SL - WYGLAD PRODUKTU

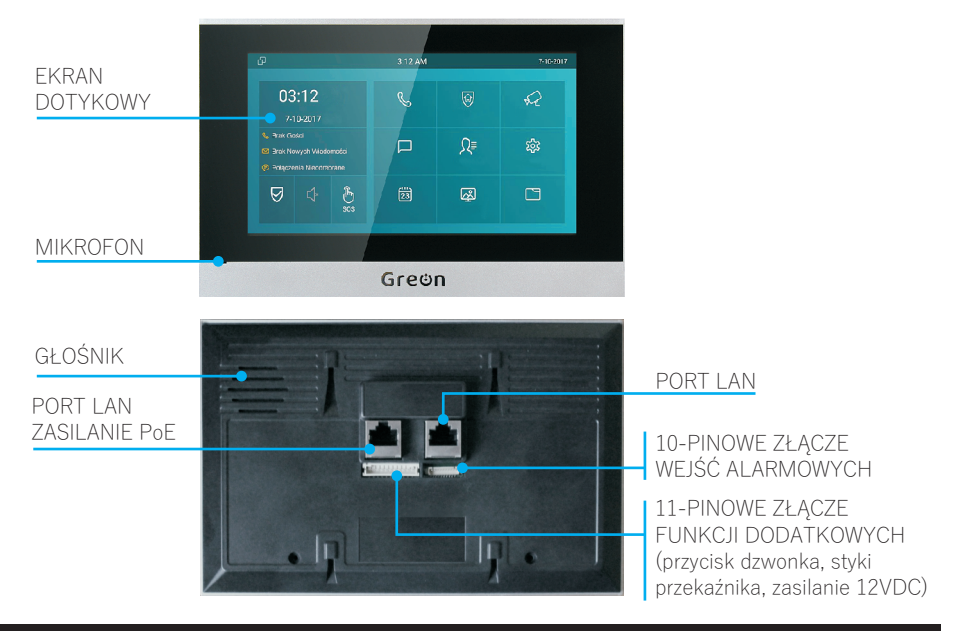

# **URUCHOMIENIE**

#### 1. Start

Po doprowadzeniu zasilania poprzez sieć PoE lub z zasilacza 12V DC urządzenie uruchomi sie. Monitor wyposażony jest w pojemnościowy ekran dotykowy - obsługa polega na korzystaniu z interfejsu dotykowego. Konfigurację można przeprowadzić w menu ustawień zaawansowanych lub za pośrednictwem przeglądarki internetowej. Domyślne hasło do ustawień zaawansowanych to: 123456.

#### 2. Logowanie przez przeglądarkę

Domyślnie urządzenie skonfigurowane jest jako klient DHCP - jego adres IP zostanie przypisany automatycznie, kiedy zostanie podłączone do sieci z serwerem DHCP. Wybierz ikone Status na ekranie monitora a następnie w zakładce Sieć sprawdź aktualny adres IP. Otrzymany adres IP należy wpisać w pasku adresu przegladarki internetowej. Dane logowania: admin / admin.

#### 3. Konfiguracja sieci

Zalecane jest aby po zalogowaniu się do urządzenia zmienić adres IP na statyczny – zmianę warto przeprowadzić zarówno dla monitora jak i panelu zewnętrznego. Ustawienia te znajdują się pod pozycją Sieć => Podstawowe. Pozwoli to mieć pewność, że przypisane pod przycisk dzwonka urządzenie docelowe będzie zawsze miało właściwy adres.

#### 4. Dodawanie urzadzeń

Aby uzyskać szybki dostęp do paneli zewnętrznych lub kamer IP-CCTV należy je dodać w menu Domofon => Podalad. Menu pozwala na osobne dodawanie paneli zewnętrznych i kamer. Przykładowy wpis panelu Greon:

|           | Domoton           |           |                    |                |          |                   |       |  |  |
|-----------|-------------------|-----------|--------------------|----------------|----------|-------------------|-------|--|--|
|           | Indeks            | Konto SIP | Nazwa              | URL            |          | Nazwa użytkownika |       |  |  |
|           | 1                 |           | Panel<br>wejściowy | 192.168.10.174 |          |                   | admin |  |  |
|           | 2                 |           |                    |                |          |                   |       |  |  |
|           |                   | Usuń      |                    |                |          | Usuń wszys        | st    |  |  |
| Konto SIP |                   |           |                    |                |          |                   |       |  |  |
|           | Nazwa urządzenia  |           |                    |                | Panel we | ejściowy          |       |  |  |
|           | Docelowy URL      |           |                    |                | 192.168  | .10.174           |       |  |  |
|           | Nazwa użytkownika |           |                    |                | admin    |                   |       |  |  |
|           | Hasło             |           |                    |                | ••••     |                   | 7     |  |  |
|           |                   | C         | odaj               | Edytuj         |          | Anuluj            |       |  |  |